## Lock and Register Loan

Illinois DPA Down Payment Assistance Program

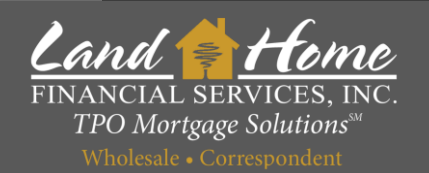

This process will register and request the 1<sup>st</sup> mortgage lock

• 8/19/2024 Wholesale Division

You will only need to register and lock the first mortgage. Land Home will create and lock the second DPA loan based on information from the first mortgage. Wholesale Division

Jock – Specially DIA – Whole

### Lock Request

- 1. Click: "Conditions"
- 2. Locate "Request Lock Specialty DPA Wholesale" and Click Start

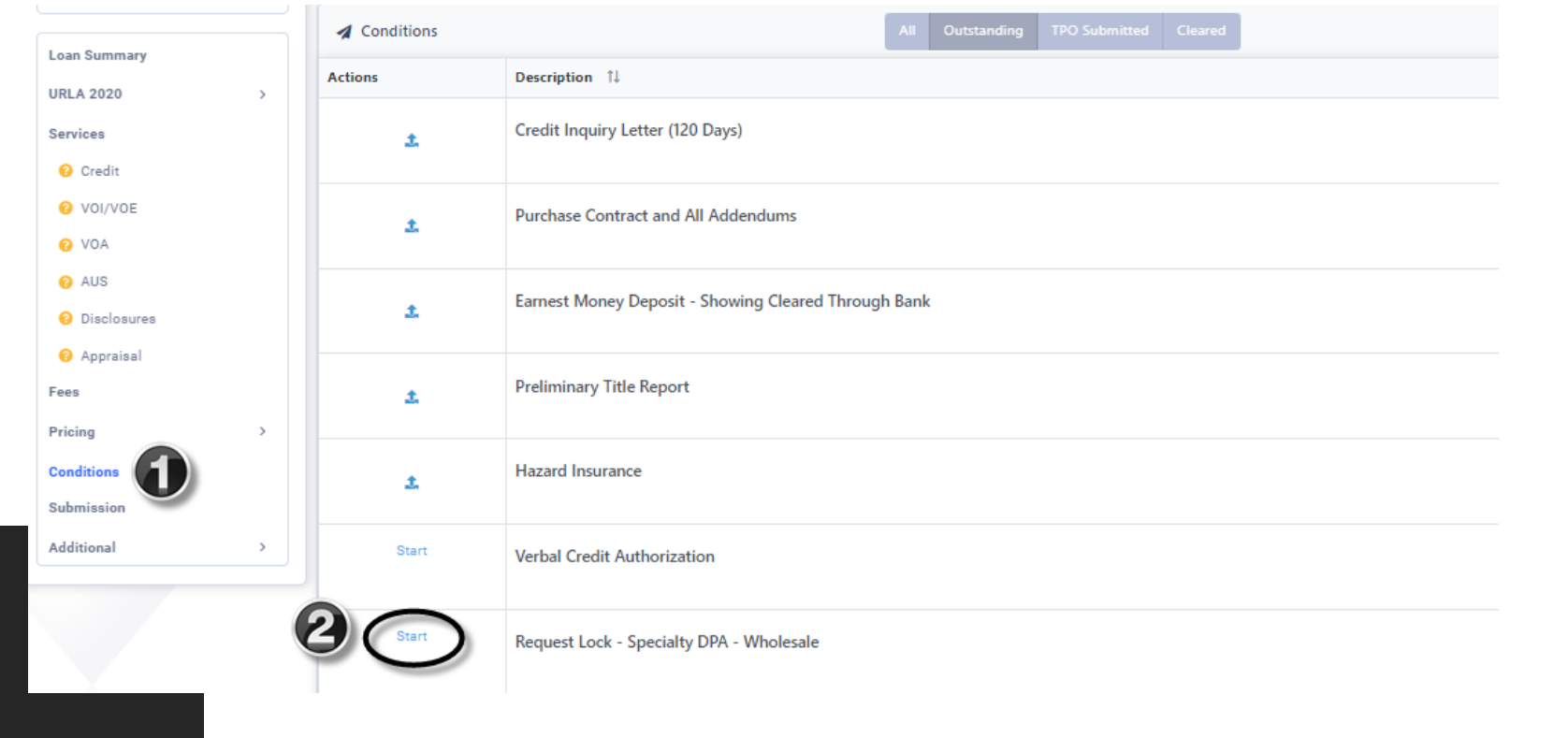

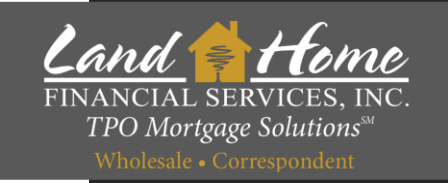

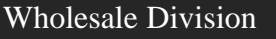

8/19/2024

#### 1. Enter Rate Requested

2. Enter percentage of DPA Assistance

**Register Loan** 

- 3. Enter Second Mortgage Loan Amount
- 4. Enter Lowest Middle Credit Score
- 5. If any borrowers are a first-time home buyer click
- 6. Click Next

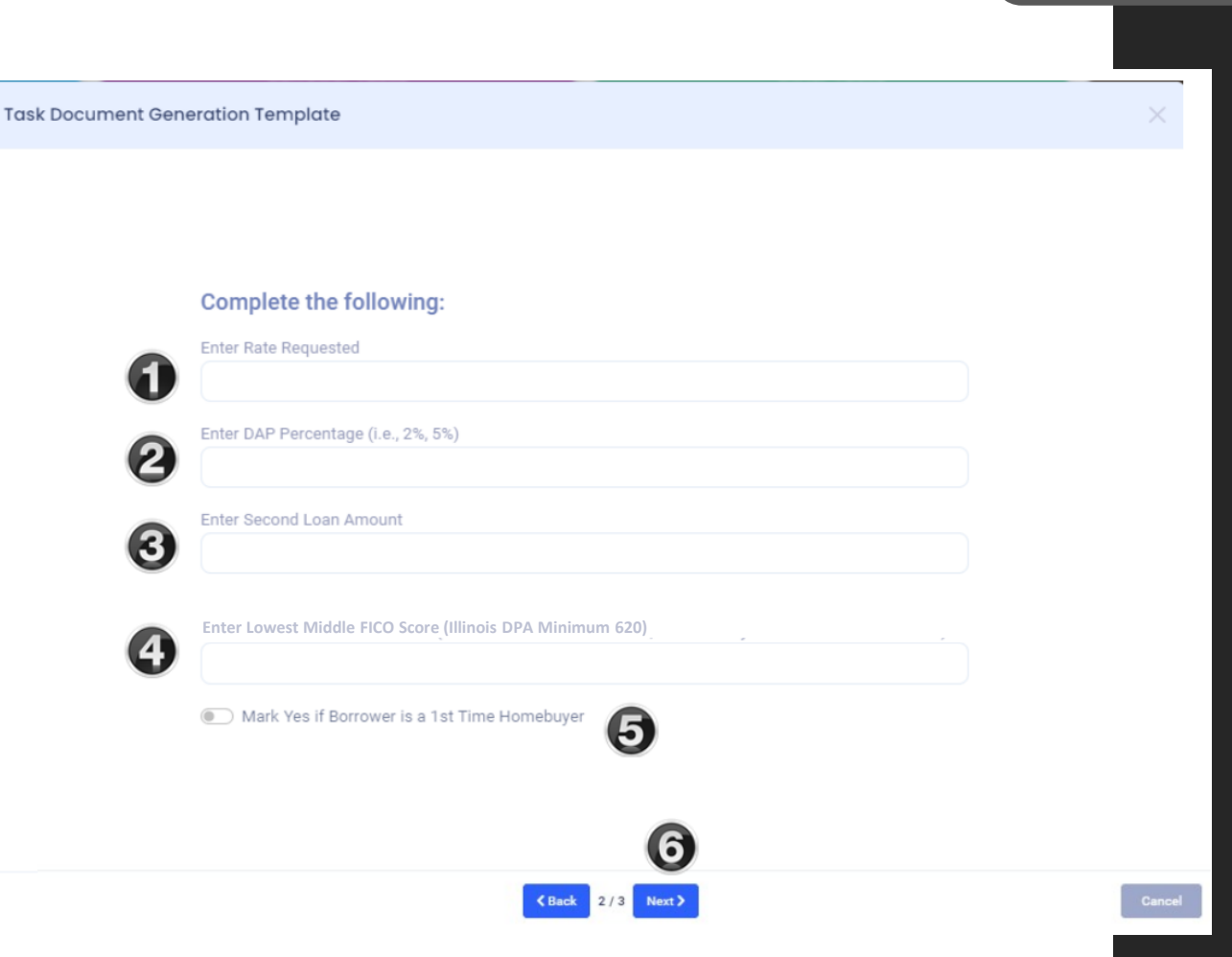

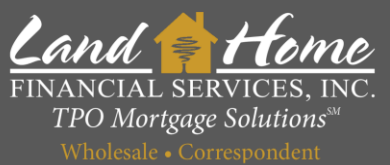

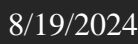

2.

Wholesale Division

1. Select applicable Income AMI amount Select applicable loan amount

3. Click Finish & Generate Doc

**Register Loan** 

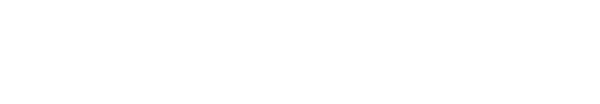

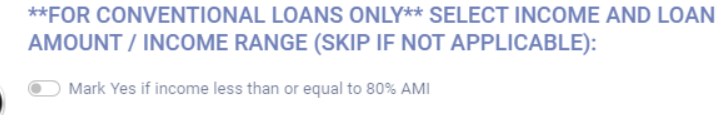

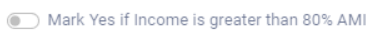

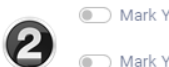

61

Task Document Generation Template

Mark Yes if Loan Amount less than or equal to \$175,000

K Back 3/3

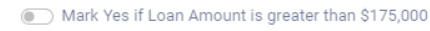

3

Finish & Generate Doc

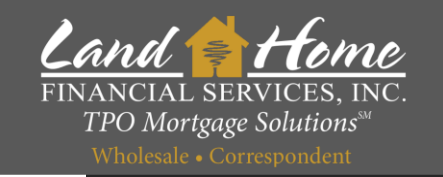

#### **Lock Confirmation**

• User will receive a lock confirmation no later than 24 hours

Loan Broker:

Borrower Name:

• Registration and Lock must be completed by 5:00pm pacific to guarantee rate Land CHome

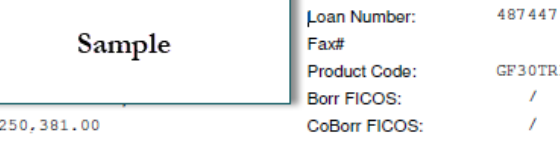

LOCK CONFIRMATION

FINANCIAL SERVICES, INC TPO Mortgage Solutions Wholesale . Correspondent . Fulfillment

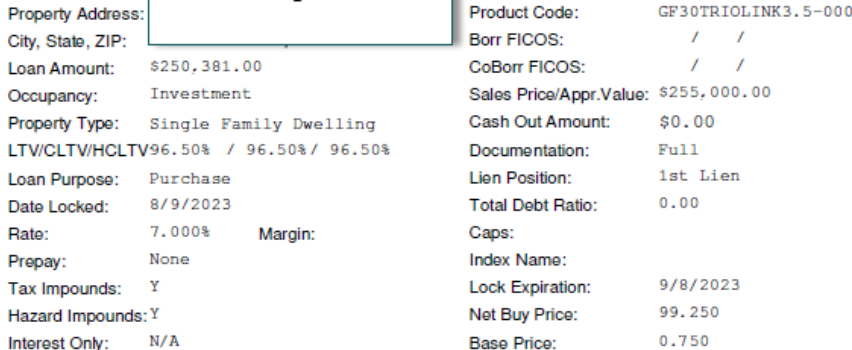

First Mortgage has been created registered and lock requested

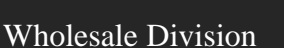

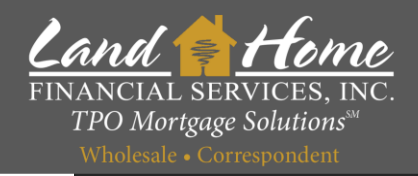

#### **Lock Confirmation in DASH**

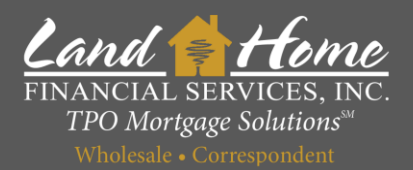

#### Wheat Ridge 3170 N Harlan St Address File Created Loan Status ---Loan Number Correspondent Channel Loan Summary **URLA 2020** Services Fees Pricing Conditions Submission Additional O Change of Circumstance O Escalation History o Loan Docs 🙆 O Internal Contacts O Key Dates O Loan Activity

DPA DEMO

- 1. Click on: "Additional"
- 2. Click on: "Loan Docs"
- 3. Click on: Down Arrow next to "Lock Confirmation"

Loan Image - Lock Confirmation

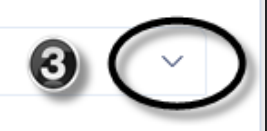

# Questions

#### Thank you!

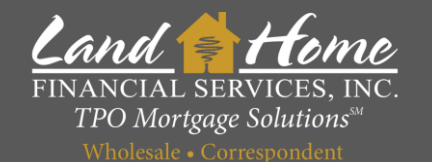

For additional questions, please contact your Account Executive.

8/19/2024 Wholesale Division